## OBS! Denne guiden passer for Windows 10

# IP-konfigurasjon av Windows/Xilica

Sjekk ip-addressen til Xilica I Xilica Designer – Network View:

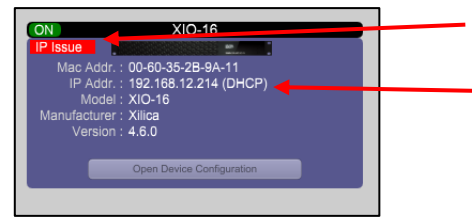

Dette betyr at Xilica og din PC ikke er koblet til samme "IP-range"

Dette er IP-addressen til Xilica

"IP Issue" can bli fikset ved å endre IP-innstillingene til din PC. På Windows 10 kan dette gjøres nede fra menylinjen:

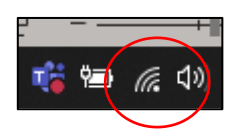

Høyreklikk og velg "Open Network & Internet settings"

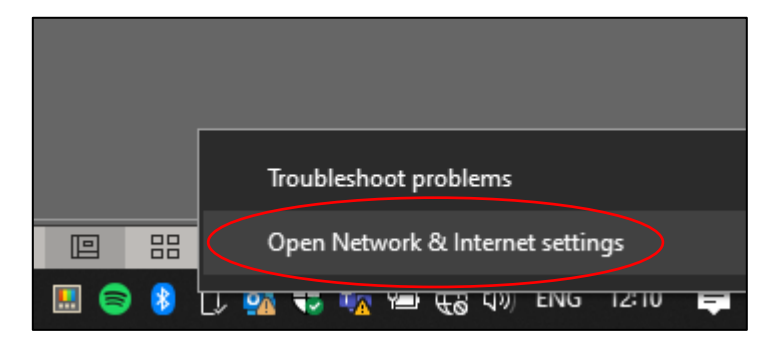

### Trykk deretter på "Change adapter options"

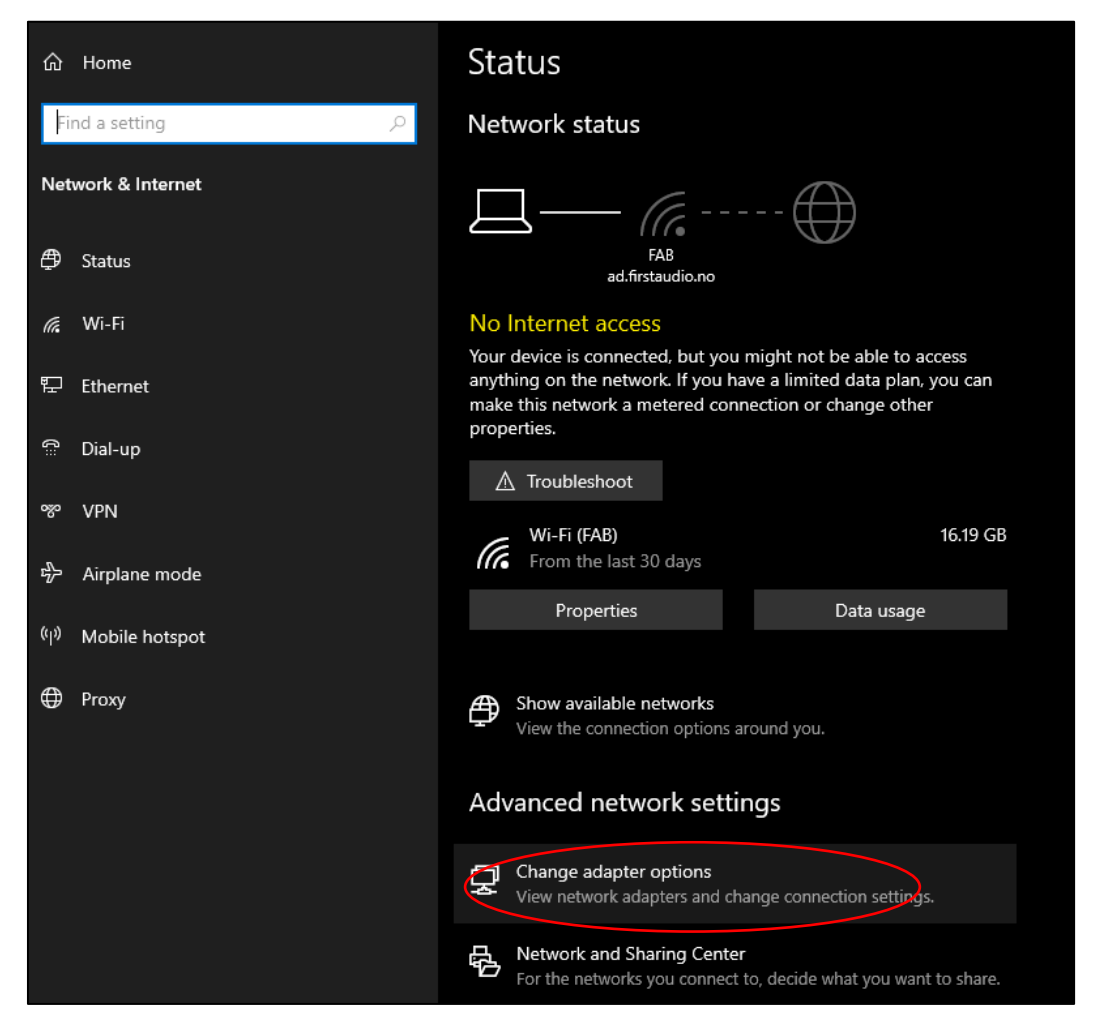

### Høyreklikk på nettverkskortet du benytter (Ethernet ved kabling, Wifi ved trådløst), deretter trykk Properties:

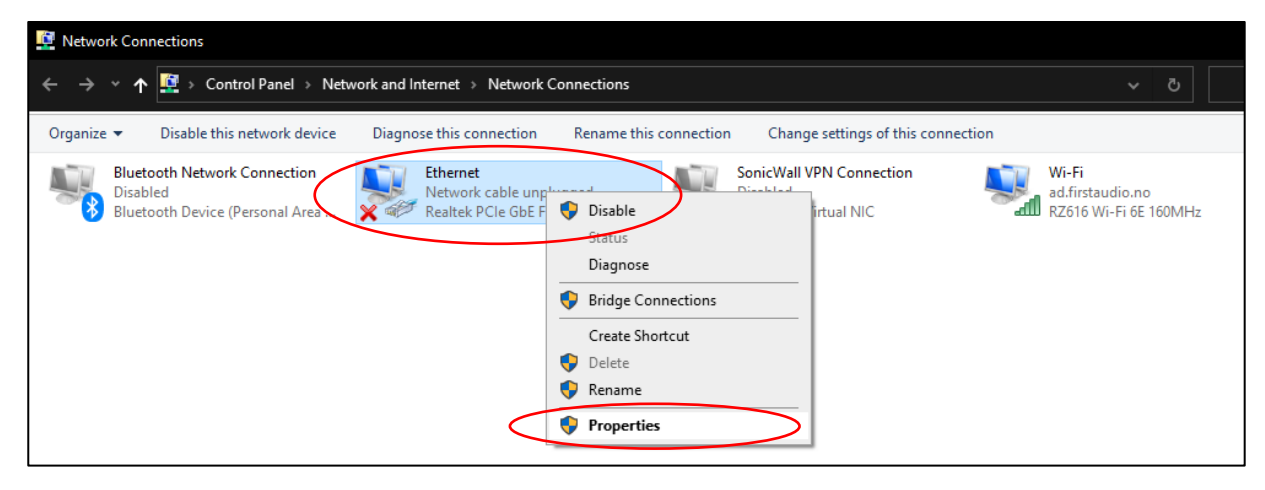

Trykk så på "Internet Protocol Version 4 (TCP/IPv4), deretter "Properties":

| Ethernet Properties                                                                                                    | X |  |  |  |  |  |  |  |
|----------------------------------------------------------------------------------------------------|---|--|--|--|--|--|--|--|
| Networking Sharing                                                                                                    |   |  |  |  |  |  |  |  |
| Connect using:                                                                                                    |   |  |  |  |  |  |  |  |
| Realtek PCIe GbE Family Controller                                                                                                    |   |  |  |  |  |  |  |  |
| Configure                                                                                                    |   |  |  |  |  |  |  |  |
| This connection uses the following items:                                                                                                    |   |  |  |  |  |  |  |  |
|                                                                                                    |   |  |  |  |  |  |  |  |
|                                                                                                    |   |  |  |  |  |  |  |  |
| Transmission Control Protocol/Internet Protocol. The default wide area network protocol that provides communication across diverse interconnected networks. |   |  |  |  |  |  |  |  |
| OK Cancel                                                                                                    |   |  |  |  |  |  |  |  |

Deretter trykker du på "Use the following IP address:"

| Internet P                     | Internet Protocol Version 4 (TCP/IPv4) Properties                                           |                   |                    |                  |                       |                  |  |
|--------------------------------|---------------------------------------------------------------------------------------------|-------------------|--------------------|------------------|-----------------------|------------------|--|
| General                        | Alternate Configuration                                                                     |                   |                    |                  |                       |                  |  |
| You car<br>this cap<br>for the | get IP settings assigned auto<br>ability. Otherwise, you need t<br>appropriate IP settings. | matica<br>o ask y | lly if y<br>our n  | our ne<br>etworl | twork su<br>k adminis | pports<br>trator |  |
| () O                           | otain an IP address automatica                                                              | lly               |                    |                  |                       |                  |  |
|                                | e the following IP address:                                                                 |                   |                    |                  |                       |                  |  |
| IP ac                          | ldress:                                                                                     |                   |                    |                  |                       |                  |  |
| Subn                           | et mask:                                                                                    |                   | $\mathbf{r}^{(i)}$ |                  |                       | ]                |  |
| Defa                           | ult gateway:                                                                                |                   |                    |                  |                       |                  |  |
| () Ob                          | otain DNS server address auto                                                               | matical           | ly                 |                  |                       |                  |  |
|                                | e the following DNS server add                                                              | dresse:           | s:                 |                  |                       |                  |  |
| Prefe                          | erred DNS server:                                                                           |                   |                    |                  |                       | ]                |  |
| Alter                          | nate DNS server:                                                                            |                   |                    | ÷.,              |                       | ]                |  |
| V                              | alidate settings upon exit                                                                  |                   |                    |                  | Advan                 | iced             |  |
|                                |                                                                                             |                   |                    | OK               |                       | Cancel           |  |

#### Feltene skal så fylles ut med informasjon som passer med IP-addressen til Xilica.

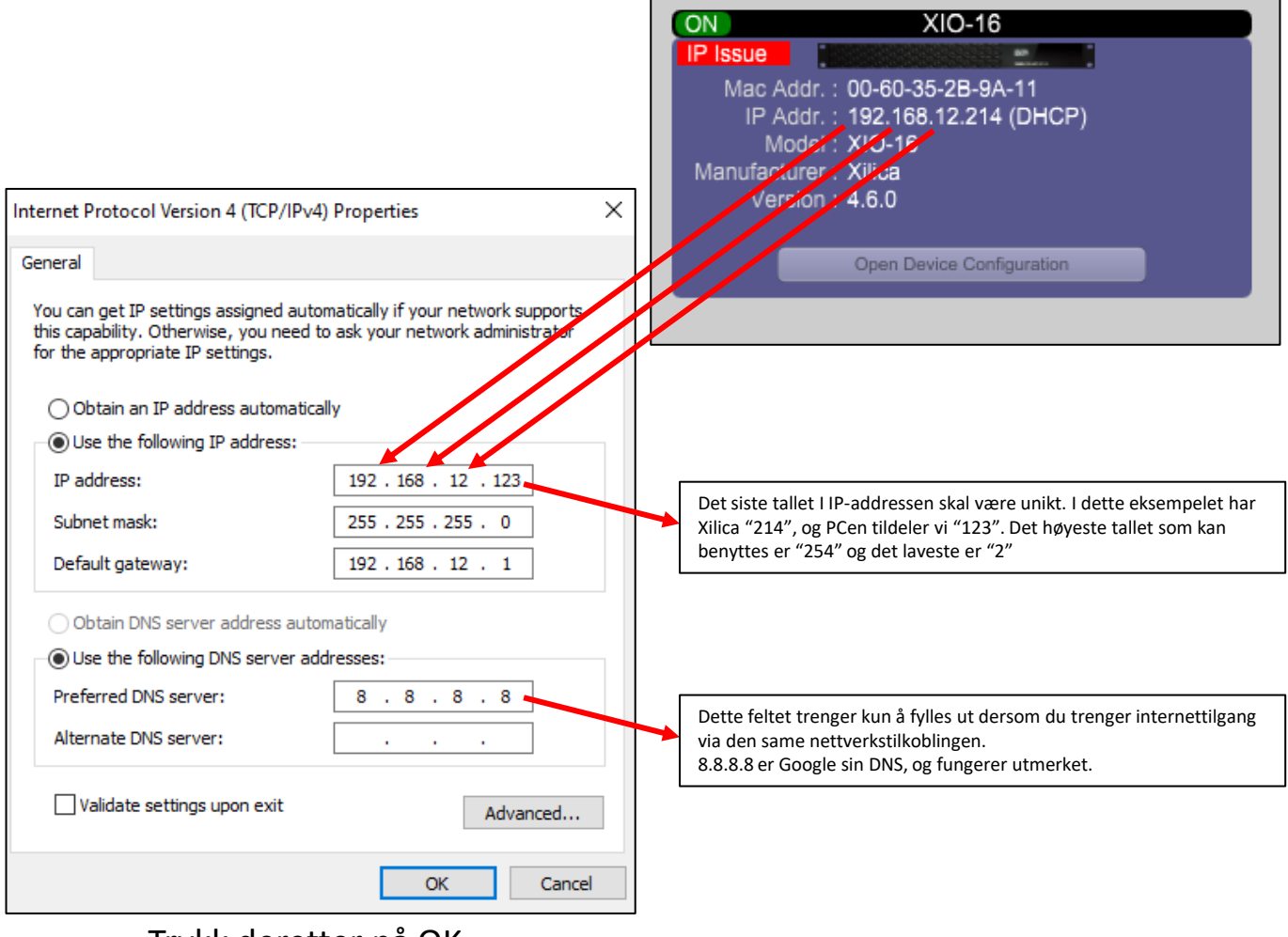

Trykk deretter på OK

Sjekk så om feilmeldingen i Xilica har blitt borte (Dette kan kreve en omstart av Xilica Designer

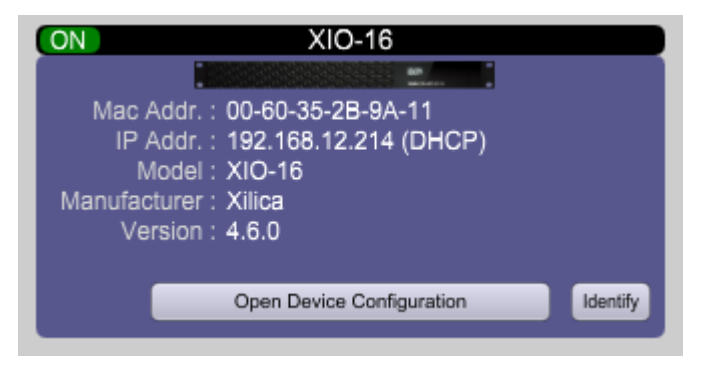

Deretter kan dere for eksempel trykke på Xilica-enheten (slik at den får en oransje ramme), og velge "Create New Project from Selected Device" for å starte programmeringen:

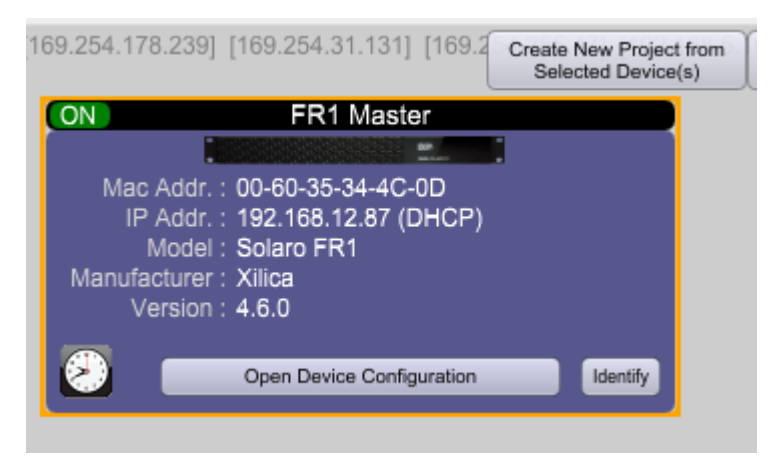